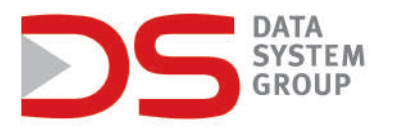

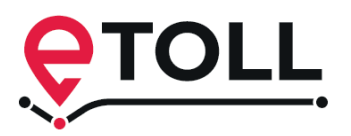

# Instrukcja rejestracji urządzeń Data System w systemie e-TOLL

1. W celu rejestracji w systemie e-TOLL należy wykupić usługę lokalizacji w Data System, zamontować i aktywować lokalizator w pojeździe. W dołączonej do urządzenia instrukcji znajduje się BIZNES ID oraz PIN. Po ich znalezieniu można przejść bezpośrednio do punktu nr 4 tej instrukcji. Dane te można również wygenerować w aplikacji DS Locate. Po otrzymaniu loginu i hasła, logujemy się do aplikacji DS Locate (w przypadku braku danych dostępowych, prosimy o kontakt pod adresem pomoc.techniczna@datasystem.pl). Następnie należy wejść na stronę www.datasystem.pl, kliknąć "Zaloguj" w prawym górnym rogu i zalogować się do aplikacji DS Locate.

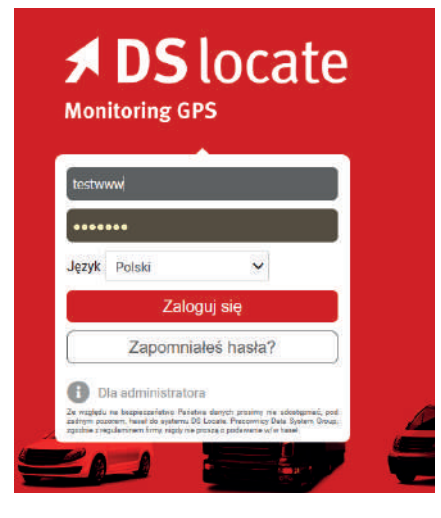

2. Po zalogowaniu przechodzimy do sekcji Usługi [1], gdzie należy wybrać zakładkę e-TOLL [2].

| <b>≯ DS</b> locate     |                         |                                                                                      |                                                                                                    |                                                                                                    | 🕮 🐥 💠 😃                                  |
|------------------------|-------------------------|--------------------------------------------------------------------------------------|----------------------------------------------------------------------------------------------------|----------------------------------------------------------------------------------------------------|------------------------------------------|
| Ustugi                 |                         |                                                                                      | ę                                                                                                    | e-Toll                                                                                                    |                                          |
| <b>2</b>               |                         | System eToll to nowo                                                                 | czesny system rozliczania płatnych d                                                                      | róg w Polsce. Więcej informacji na stronie                                                                                  | : https://etoli.gov.pl                   |
| Historia tras          |                         | Jeżeli masz już lokalizator GPS fi                                                   | my Data System możesz go aktywować i uży<br>kokalizatorów<br>wwianej biore czy znajduje się tam Twój pada | wać do opłacania dróg płatnych w nowym systemie<br>nowej generacji.<br>Ink, ieżeli tak to oznacza że jest ostowy do działac | a eToll. Dotyczy to jednak tylko         |
| Alarmy                 |                         | Koszt aktywacji usługi eToli dla n                                                   | adajników zakupionych przed 1. czerwca 2021<br>pomocą ta                                                  | roku wynosi 100 zi netto. Aktywacja jest naliczana<br>ibeli poniżej.                                                        | po pobraniu Biznes ID i PIN za           |
| DS Tacho               |                         | Jeżeli na liście ID urządzeń nie zna                                                 | jdujesz swoich lokalizatorów zgłoś się do nas<br>pomoc.techniczi                                          | w celu wymiany urządzenia na lokalizator nowej ge<br>na@datasystem.pl                                                       | neracji - tel. +48616263021 lub          |
| 4Trans - przekrocze    | enia granic             | Wybierz ID urządzenia do pobrania Biznes ID i PIN<br>rejestracji w systemie e-Toli @ | do                                                                                                    |                                                                                                    |                                          |
| Fax DS Fax             |                         | Kliknij, aby wybrać urządzenia                                                       | ~                                                                                                    |                                                                                                    | Instrukcja rejestracji w systemje e-Toli |
| e-Przewóz              | $\overline{\mathbf{a}}$ | ID urządzenia (Opis pojazdu w DSLocate) 😨                                            | PIN 😧                                                                                                    | BIZNES ID 🕑                                                                                                    | STATUS 😧                                 |
| e-Toll                 |                         | 3208                                                                                 | 9418 <b>D</b>                                                                                             | ZZ1-AZ25HW-6 Ø                                                                                                    | Biznes ID I PIN pobrane                  |
| Przypomnienia          |                         |                                                                                      |                                                                                                    |                                                                                                    | Eksport do pliku CSV Zapiaz              |
|                        |                         |                                                                                      |                                                                                                    |                                                                                                    |                                          |
|                        |                         |                                                                                      |                                                                                                    |                                                                                                    |                                          |
|                        |                         |                                                                                      |                                                                                                    |                                                                                                    |                                          |
|                        |                         |                                                                                      |                                                                                                    |                                                                                                    |                                          |
|                        |                         |                                                                                      |                                                                                                    |                                                                                                    |                                          |
|                        |                         |                                                                                      |                                                                                                    |                                                                                                    |                                          |
| Pojazty Mapa Archiwarm | Raperty                 |                                                                                      |                                                                                                    |                                                                                                    |                                          |
|                        |                         |                                                                                      |                                                                                                    |                                                                                                    | DELets tak ant sammer I                  |

**3.** W zakładce **e-TOLL** wybieramy z listy **ID urządzenia** [1] dla którego chcemy wygenerować Biznes ID oraz PIN do rejestracji w systemie e-TOLL. Po wybraniu ID pojazdów klikamy **ZAPISZ** [2]. W tym momencie wysłano żądanie nadania BIZNES ID oraz PINu do systemu Krajowej Administracji Skarbowej. Po około 5 minutach przy pojeździe generuje się **BIZNES ID** [3] oraz **PIN**, które należy skopiować.

| <b>≯ DS</b> locate                   |                                                                                                    | 🕮 🐥 🖨 🛈                                                   |
|--------------------------------------|----------------------------------------------------------------------------------------------------|-----------------------------------------------------------|
| Usługi 🔍                             | e-Toll                                                                                                    |                                                           |
| 🗵 Historia tras                      | System e Toli to nowoczesny system rozliczania platnych dróg w Polsce. Więceji intormacji na strónie<br>Jeżeli masz już lokalizator GPS firmy Data System możesz go aktywować i używać do opłacania dróg platnych w nowym systemie                                                               | : https://etoil.gov.pl<br>eeToil. Dotyczy to jednak tylko |
| Alarmy                               | lokalizatorów noweg generacji.<br>Sprawdź poniźcji na rozwijanej lidcie czy znajduje się tam Twój nadajnik, jeżeli tak, to oznacza, że jest gotówy do działan<br>Koszt aktywacji usługi eToli dla nadajników zakupionych przed 1. czerwa 2021 roku wynosi 100 żi netto. Aktywacji jest naliczana | ia w usłudze eToll<br>po pobraniu Biznes ID i PIN za      |
| DS Tacho                             | pomocą tabeli poniżej.<br>Jezeli na liście ID urządzeń nie znajdujesz swoich lokalizatorów zgłod się do nas w czelu wymiany urządzenia na lokalizator nowej ge<br>pomoc technicznactycznacytan pol                                                                                               | neracji - tel. +48616263021 lub                           |
| 4Trans - przekroczenia granic        | Wybierz ID urządzenia do potrania Biznes ID i PIN do<br>rejestracji w systemia e-Toli 🚱                                                                                                    |                                                           |
| Fax DS Fax                           | Kiliknij, aby wybrać urządzenia 🗸                                                                                                    | Instrukcja rejestracji w systemie e-Toll                  |
| e-Przewóz                            | ID urządzenie (Opis pojązdu w DSLocate) 🕑 Pilk 🕑 BIZNES ID 🚱                                                                                                    | STATUS 💽                                                  |
| 😌 e-Toll                             | 32D8 9418 Ø Z21-A229HW6 Ø                                                                                                    | Biznes ID i PIN pobrane                                   |
| Przypomnienia                        |                                                                                                    | Eksport do pliku CSV Zapisz 3                             |
|                                      |                                                                                                    | $\square$                                                 |
|                                      |                                                                                                    |                                                           |
|                                      |                                                                                                    |                                                           |
| I                                    |                                                                                                    |                                                           |
| Pojazdy Maga Archiwarn Raperty Usker |                                                                                                    |                                                           |

**4.** Następny krok to rejestracja konta w systemie e-TOLL po stronie rządowej. Dostęp do serwisu możliwy jest na 3 sposoby:

Login.gov.pl [1] - przez profil zaufany, e-dowód lub bankowość elektroniczną, Aplikacja mObywatel [2]- jak wyżej przeznaczone dla obywateli Polski, Login i hasło [3] - metoda logowania przeznaczona dla osób, które nie korzystają z powyższych metod. Najlepsza dostępna metoda dla cudzoziemców.

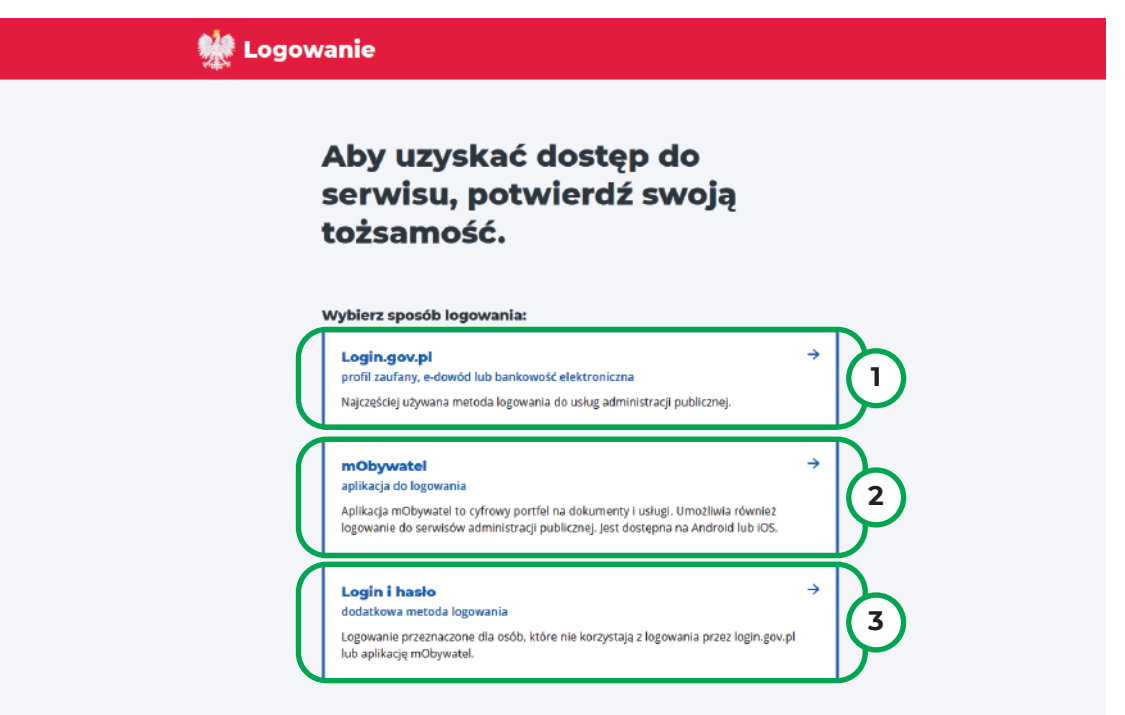

5. Pierwsza metoda pozwala na założenie konta e-TOLL za pomocą Profilu Zaufanego [1], e-dowodu [2] lub bankowości elektronicznej [3].

| Login 🕣                                                                |                                                       |                                                                                     | Use elD of your country                  | y ⑦ Choose country | ~ |
|------------------------------------------------------------------------|-------------------------------------------------------|-------------------------------------------------------------------------------------|------------------------------------------|--------------------|---|
| Wybierz sposób<br>Bezpieczny i darmowy dos<br>Profil Zaufany           | logowania<br>stęp do usług publicznyc                 | h<br>e-dowód                                                                        | 2                                        |                    |   |
| Bezpłatne narzędzie, o<br>załatwisz sprawy urzę<br>podpiszesz dokument | dzięki któremu<br>dowe online i<br>sy elektronicznie. | Dowód osobisty z wa<br>elektroniczną. Użyj a<br>albo czytnika podłącz<br>komputera. | arstwą<br>plikacji mobilnej<br>zonego do |                    |   |
| mojelD                                                                 |                                                       |                                                                                     |                                          |                    |   |
| Bank Polski                                                            | Bank Pekao                                            | ıntelıg⊙                                                                            | B S S                                    |                    |   |
| BNP PARIBAS                                                            | KING BEGGERE                                          | COST Danki Spółdzekaze<br>Contracting Springer<br>Base Ladarian Fas Pris            |                                          |                    |   |

**6.** Rejestracja przez aplikację wymaga pobranej i zainstalowanej na telefonie aplikacji mobilnej mObywatel. Aby uzyskać dostęp do konta, należy postępować zgodnie z instrukcją na ekranie.

### Zeskanuj kod QR aplikacją mObywatel.

#### Aby zeskanować kod QR:

- 1. zaloguj się do aplikacji mObywatel
- 2. wybierz mObywatel (mTożsamość)
- 3. z dolnego menu wybierz "Przekaż"
- 4. skorzystaj z opcji "Przekaż do instytucji"

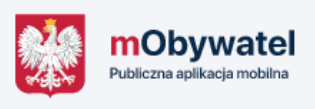

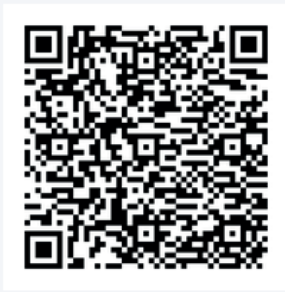

7. W celu rejestracji poprzez ostatnią metodę login i hasło, należy kliknąć "Zarejestruj się" i wypełnić wszystkie pola w formularzu rejestracyjnym.

| Logujesz się do <mark>e</mark> -Toll | Zarejestruj się                                         |
|--------------------------------------|---------------------------------------------------------|
|                                      | Podaj swoje dane.                                       |
|                                      | Obywatelstwo                                            |
| Podaj login i hasło                  | Wydairrz obywatelstwo                                   |
| Login                                | E-mail<br>Wprowadzony adres e-mail będzie zwoim leginem |
| g                                    | Podaj adrea email                                       |
| Wpisz login                          | Imię                                                    |
|                                      | Podaj iniig                                             |
| Hasło                                | Nazwisko                                                |
| Wpisz hasło                          | Podaj nazvitko                                          |
| Nie masz konta? Zarejestruj się      | Typ dokumentu tożsamości                                |
| Zapomnialet hatia?                   | Wybiarz typ dokumentu 😽                                 |
|                                      | Numer dokumentu tożsamości                              |
|                                      | Podaj namer dokumenta tozsamości                        |
|                                      | Kto powinien sie zarwiestrowné? Czytał wiecej (2        |
| Wyczyść dane Zaloguj się             |                                                         |
|                                      | Wyczyść dane Dalej                                      |

8. Po rejestracji na podany w formularzu adres e-mail przysłany zostanie Kod weryfikacyjny, który należy wprowadzić w odpowiednim polu. Następnie ustawiamy hasło do konta.

Po wykonaniu powyższych czynności konto jest założone.

| .ar                                    | ejestruj się                                                                                                    |
|----------------------------------------|----------------------------------------------------------------------------------------------------|
| /pro<br>stav                           | wadź kod z dostarczonej wiadomości i<br>w hasło.                                                                                              |
| ⊘ K<br>V<br>z:                         | od weryfikacyjny został wysłany na podany adres e-mail.<br>/prowadź kod z dostarczonej wiadomości i ustaw hasło, aby<br>akończyć rejestrację. |
| Kod w                                  | eryfikacyjny:                                                                                                    |
| 4952                                   | 19                                                                                                    |
| Prześlij p                             | oonownie kod weryfikacyjny                                                                                                    |
| <b>Hasło</b><br>Hasło po<br>cyfrę i pi | owinno mieć przynajmniej jedną małą i dużą literę, przynajmniej jeden symbol, jedną<br>rzynajmniej 8 znaków.                                  |
|                                        |                                                                                                    |
| Potwie                                 | erdź hasło                                                                                                    |
|                                        |                                                                                                    |

9. Następnym krokiem jest rejestracja firmy na koncie e- TOLL. W tym celu klikamy "Rejestruję firmę" [1], Pobieramy dane za pomocą numeru NIP bądź uzupełniamy je ręcznie. Po uzupełnieniu całego formularza klikamy "DALEJ".

| Kto ujezeza oplato?                   | Dane firmy                | Miejscowość                    |
|---------------------------------------|---------------------------|--------------------------------|
| Kto uiszcza opiatę:                   |                           | Warszaw                        |
| Rejestruję firmę 1                    | Miejsce rejestracji firmy | Ulica                          |
|                                       | Wybierz                   | Świętokrzyska                  |
| Rejestruję jako osoba prywatna        | ID                        |                                |
| · · · · · · · · · · · · · · · · · · · | Numer                     | Nr domu Nr mieszkania          |
|                                       | Nazwa firmy               | 12 Numer                       |
|                                       | Wpisz wartość             | Kod pocztowy                   |
|                                       |                           | 00-916                         |
|                                       | Forma prawna podmiotu     | Preferowana forma kontaktu     |
|                                       | Działalność Gospodarcza   | Wybierz 🗸                      |
|                                       | Województwo               | Email                          |
|                                       | MAZOWIECKIE               | jankowalski1112234@gmail.com   |
|                                       | Powiat                    |                                |
|                                       | WARSZAWSKI ZACHODNI       | + Dodaj kolejny adres email    |
|                                       |                           | Telefon                        |
|                                       | Gmina                     | 222333444                      |
|                                       | Wpisz wartość             | + Dodaj kolejny numer telefonu |
|                                       |                           |                                |
|                                       |                           | Powrót Dalej                   |
|                                       |                           |                                |

10. W kolejnym oknie dodajemy skan lub zdjęcie dowodu tożsamości, klikamy "Dalej". Następnie dodajemy dokumenty rejestrowe firmy, klikamy "Dalej". Na końcu zaznaczamy zgodę na przesyłanie materiałów informacyjnych preferowanym kanałem komunikacji. Po zaakceptowaniu Zgody, firma jest zarejestrowana. W ciągu 7 dni od rejestracji konto zostanie aktywowane. Istnieje możliwość szybszej rejestracji konta, poprzez uwierzytelnienie tożsamości w Punkcie Obsługi Klienta.

| Dokumenty                                  | Lista pełnomocnictw                | Zgody                                                                                                    |
|--------------------------------------------|------------------------------------|----------------------------------------------------------------------------------------------------|
| lmię i nazwisko                            | CEIDG.png 📋 Usuń                   |                                                                                                    |
| Jan Kowalski                               | + Dodaj pełnomocnictwo             | wyrazam zgodę na otrzymywanie<br>materiałów informacyjnych, preferowanym<br>kanałem omunikacji, tj. wiadomość e-mail |
| Lista dokumentów                           |                                    | na wskazany adres poczty elektronicznej                                                                              |
| Dowód Tożsamości (skan, zdjęcie) np. prawo | Lista dokumentów rejestrowych      | wskazany numer telefonu, przekazanych w                                                                              |
| jazdy, dowód osobisty itp.                 | CEIDG.png                          | ramach danych podmiotu systemu e-TOLL                                                                                |
| + Dodaj Dowód Tożsamości                   | + Dodaj dokumenty rejestrowe firmy | Pokaż Mniej                                                                                                    |
| Chcę okazać dokumenty w POK                | Chce okazać dokumenty w POK        |                                                                                                    |
| Powrót Dalaj                               |                                    |                                                                                                    |

**11.** Następnym krokiem jest rejestracja pojazdu i doładowanie salda na koncie. Wybieramy swoją firmę z listy podmiotów na koncie e-TOLL.

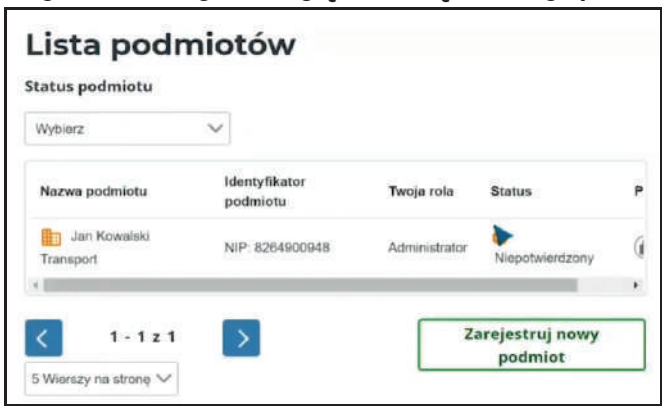

12. Na koncie podmiotu wybieramy z lewej kolumny zakładkę "Konta rozliczeniowe", a następnie klikamy "Utwórz konto rozliczeniowe [1]".

| Jan Kowalski       Transport       MIP. IE264900948       Monta rozliczeniowe       Komunikaty |                | macje o podn<br>ofine 🖻 Finansowanie 🖿 Noty<br>🎊 e- |                                                                                                    |
|------------------------------------------------------------------------------------------------|----------------|-----------------------------------------------------|----------------------------------------------------------------------------------------------------|
| Pojazdy                                                                                        | Dane           | Jan Kowalski                                        |                                                                                                    |
| ✓ OBE                                                                                          | NIP            | Transport  NIP: 8264900948                          | Konta rozliczeniowe                                                                                 |
| 🗄 Wyceń trasę                                                                                  | Status<br>Rola | 🏦 Konta rozliczeniowe                               | ✓ Filtrowanie:                                                                                      |
| () Historia                                                                                    | Powladomieni   | Komunikaty                                          |                                                                                                    |
| 🗘 Zarządzaj podmiotem                                                                          | Zgłoś błąd     | 🗣 Pojazdy                                           | Dodaj konto rozliczeniowe     Aby razpocząć przejdź do tworzenia kont rozliczeniowych <u>Przedź</u> |
|                                                                                                |                | ✓ OBE                                               | Norma Name Provide State                                                                            |
|                                                                                                |                | 🛙 Wyceń trasę                                       | Reama Avena ruanar rinansovanie Pojazdy stan Seloa<br>Brak denych                                   |
|                                                                                                |                | O Historia                                          | Utwórz konto rozliczenia                                                                            |
|                                                                                                |                | 🕺 Zarzadzaj podmiotem                               |                                                                                                    |

**13.** Na następnej stronie należy wypełnić formularz, który widnieje na ekranie. Po wypełnieniu pól należy kliknąć "**Dodaj**".

| Dodawanie nowego konta rozl                          | iczeniowego                                                 |
|------------------------------------------------------|-------------------------------------------------------------|
| Nazwa konta                                          |                                                             |
| Konto                                                |                                                             |
| Adres do noty                                        |                                                             |
| Taki jak adres firmy / osoby                         |                                                             |
|                                                      | Dane kontaktowe                                             |
| • Inny                                               | O Dane kontaktowe takie jak firmy / osoby                   |
| Zgoda na e-Notę (wysyłka not obciążeniowych emailem) | Inne                                                        |
| Kraj                                                 | Preferowana forma kontaktu                                  |
| Wybierz 🗸                                            | Email                                                       |
| Województwo                                          | Email                                                       |
|                                                      | Wpisz wartość                                               |
| wpisz wariosc                                        | L Badat datations adapt small                               |
| Powiat                                               | + Dodaj dodatkowy adres email<br>Numer telefonu komórkowego |
| Wpisz wartość                                        | 222333444                                                   |
| Gmina                                                | Numer telefonu stacjonarnego (Opcjonalne)                   |
| Wpisz wartość                                        | Wpisz wartość                                               |
| Miejscowość                                          |                                                             |
| Wpisz wartość                                        | Anului                                                      |
|                                                      |                                                             |

14. Następnym krokiem jest dodanie pojazdu do konta rozliczeniowego.W tym celu należy kliknąć w "Dodaj pojazd do konta [1]".

| ansport ∧<br>≿ 8264900948 | Dodawanie nowego konta rozliczeniowego                                                               |
|---------------------------|----------------------------------------------------------------------------------------------------|
| onta rozliczeniowe        |                                                                                                    |
| munikaty                  | O Dziękujemy za utworzenie konta rozliczeniowego. X                                                  |
| jazdy                     | Dane konta<br>Nazwa własna: Konto 1                                                                  |
| 3E                        | Numer: 1607                                                                                          |
| yceń trasę                | <ul> <li>Aby aktywować konto dodaj pojazdy, a następnie X<br/>wybierz formę finansowania.</li> </ul> |
| storia                    |                                                                                                    |
| rządzaj podmiotem         |                                                                                                    |
|                           | Zakończ Utwórz kolejne konto rozliczeniowe Dodaj pojazd do konta 1                                   |

**15.** Uzupełniamy formularz krok po kroku oraz załączamy niezbędne dokumenty, jak np. skan dowodu rejestracyjnego lub dokument potwierdzający klasę emisji spalin pojazdu.

| <b>O</b><br>Weryfikacja | Dane pojazdu | O<br>Masa całkowita | O<br>Klasa emisji |
|-------------------------|--------------|---------------------|-------------------|
| Aktualny kod rejestrac  | ji pojazdu   |                     |                   |
| Kod kraju 🗸             |              |                     |                   |
| Numer rejestracyjny     |              |                     |                   |
|                         |              |                     |                   |
| Powrót                  |              |                     | Dalej             |

16. Po poprawnym dodaniu pojazdu, ukazuje się cennik, a poniżej trzy przyciski. Wybieramy zielony przycisk, "Dodaj OBE do pojazdu [1]", w celu przypisania urządzenia lokalizacyjnego do pojazdu.

| Drogi | Bez przyczepy | Z przyczepą | _ |
|-------|---------------|-------------|---|
| A/S   | 0.27          | 0.27        |   |
| GP/G  | 0.21          | 0.21        |   |
|       |               |             |   |
|       |               |             |   |

**17.** Przy dodawaniu OBE, należy wkleić **BIZNES ID**, które skopiowaliśmy z aplikacji DS Locate w punkcie nr 3.

| Dodaj OBE               |               |       |
|-------------------------|---------------|-------|
| O<br>ID biznesowe       | O<br>Dane OBE |       |
| Identyfikator biznesowy |               |       |
| Anuluj                  |               | Dodaj |

18. Po przypisaniu urządzenia lokalizacyjnego do pojazdu, należy dodać formę finansowania. Jest to ostatni krok w rejestracji e-TOLL. Jedyną dostępną w tej chwili metodą płatności jest przedpłata. W tym celu należy kliknąć w link "+ FINANSOWANIE" [1] przy wybranym koncie rozliczeniowym, a następnie wybrać "PRZEDPŁATA" [2].

| ) Dodaj<br>Aktywuj | <b>i formę fina</b><br>i pojazd i wyrusz | <b>nsowania</b><br>z w trasę tworząc | formę finansowania | Przejdź |                |
|--------------------|------------------------------------------|--------------------------------------|--------------------|---------|----------------|
| Naz                | zwa konta                                | Numer                                | Finansowanie       | Pojazdy | Stan salda     |
| Kor                | ito 1                                    | 1607                                 | Brak               | 1 (0)   | + Finansowanie |
|                    | orz t                                    | yp fii                               | nansow             | ania    |                |
| ybi                | CIZ L                                    |                                      |                    |         |                |

**19.** Wpisujemy kwotę jaką chcemy zasilić konto, po czym opłacamy ją za pomocą karty płatniczej lub bankowości elektronicznej.

| Przedpłata                                   | - Płatność online / kartą |
|----------------------------------------------|---------------------------|
| <b>Kwota finansowania</b><br>Minimum 120 PLN |                           |
| Wpisz kwotę                                  | PLN                       |
| Powrót                                       | Οριά                      |

**20.** Po zaksięgowaniu płatności, rejestracja e-TOLL jest zakończona. Pojazd może poruszać się po sieci dróg płatnych.

| <b>Doładowanie</b><br>Przedpłata; ID: 1262 |   | *       |
|--------------------------------------------|---|---------|
| ⊘ Poprawnie dodana płatność: 250 PLN.      | × |         |
|                                            |   | Zakończ |

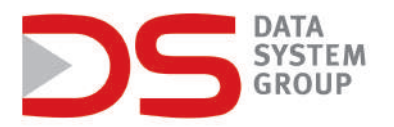

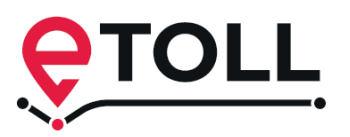

## Instructions for registering Data System devices in the e-TOLL system

**1.** In order to register in the e-TOLL system, you must purchase the location service in the Data System, install and activate the device in the vehicle. In the manual attached to the device, there is a BUSINESS ID and PIN. When you find it, go to the point 4 of this manual.

The above data can also be generated in the DS Locate application.

After receiving the login and password from Data System, we log in to the DS Locate application (if there is no access data, please contact us at pomoc.techniczna@datasystem.pl).

Go to the website **www.datasystem.pl**, click "**Zaloguj**" in the upper right corner and log in to the DS Locate application.

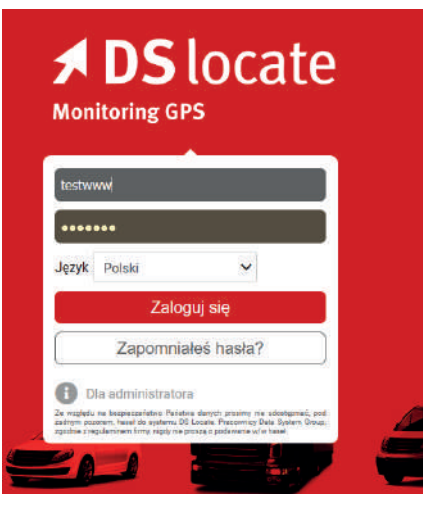

2. After logging in, go to the Usługi [1], where you must select e-TOLL tab [2].

| <b>≯ DS</b> locate                   |                                                                                      |                                                                                                  |                                                                                                    | 🛛 🛉 💠 🛈                                              |
|--------------------------------------|--------------------------------------------------------------------------------------|--------------------------------------------------------------------------------------------------|----------------------------------------------------------------------------------------------------|------------------------------------------------------|
| Usługi <                             |                                                                                      | ę                                                                                                | e-Toll                                                                                                    |                                                      |
| 50                                   | System eToil to now                                                                  | oczesny system rozliczania płatnych c                                                            | tróg w Polsce. Więcej informacji na stronie:                                                                     | https://etoli.gov.pl                                 |
| Historia tras                        | Jeżeli masz już lokalizator GPS I                                                    | firmy Data System możesz go aktywować i uży<br>lokalizatorów                                     | wać do opłacania dróg płatnych w nowym systemie<br>nowej generacji                                               | eToll. Dotyczy to jednak tylko                       |
| Alarmy                               | Sprawdź poniżej na r<br>Koszt aktywacji usługi eToli dla r                           | rozwijanej liście czy znajduje się tam Twój nada<br>nadajników zakupionych przed 1. czerwca 2021 | jnik, ježeli tak, to oznacza, że jest gotowy do działani<br>roku wynosi 100 zł netto. Aktywacja jest naliczana p | a w usłudze eToll.<br>jo pobraniu Biznes ID i PIN za |
| T DS Tacho                           | Jeżeli na liście ID urządzeń nie zr                                                  | pornocą t<br>najdujesz swoich lokalizatorów zgłoś się do nas                                     | abeli poniżej.<br>w celu wymiany urządzenia na lokalizator nowej ger<br>poddotosi utom ol                        | eracji - tel. +48616263021 lub                       |
| 🕘 4Trans - przekroczenia granic      | Wybierz ID urządzenia do pobrania Biznes ID i Pl'<br>rejestracji w systemie e-Toll 🚱 | N do                                                                                             | na@uadasystem.pr                                                                                                 |                                                      |
| Vax DS Fax                           | Kliknij, aby wybrać urządzenia                                                       | ~                                                                                                |                                                                                                    | Instrukcja rejestracji w systemie e-Tol              |
| e Przewóz 2                          | ID urządzenie (Opis pojazdu w DSLocate) 📀                                            | PIN 🔮                                                                                            | BIZNES ID 📀                                                                                                    | STATUS 🕑                                             |
| 🔮 e-Toll                             | 3208                                                                                 | 0418 D                                                                                           | 221-A225HW-6 Ø                                                                                                   | Biznes ID i PIN pobrane                              |
| Przypomnienia                        |                                                                                      |                                                                                                  |                                                                                                    | Eksport do pilke OSV Zapisz                          |
| Fugazdy Maga Acchowarm Raperty Index | J                                                                                    |                                                                                                  |                                                                                                    |                                                      |

3. In the e-TOLL tab, select the device ID [1] from the list for which you want to generate a Business ID and PIN for registration in the e-TOLL system. After selecting the vehicle ID, click ZAPISZ [2]. At this point request for a BUSINESS ID and PIN was sent to the National Revenue Administration. After about 5 minutes, a BUSINESS ID [3] and the PIN, are generated to be copied.

| <b>≯ DS</b> locate                   | u 🐥 🌩 😃                                                                                                    |
|--------------------------------------|----------------------------------------------------------------------------------------------------|
| Usługi <                             | e-Toll                                                                                                    |
| Historia tras                        | System eToil to nowoczesny system rozliczania płatnych dróg w Polsce. Więcej informacji na stronie https://etoil.gov.pl                                                                                                    |
| Alarmy                               | Speak in the second second sec |
| Tacho STacho                         | Jezefel na lide i Politika na jezefel na konji kon jezefel na lide i politika na jezefel na lide i politika na jezefel na jezefel na jezefel  |
| 🛞 4Trans - przekroczenia granic      | Wybierz ID urządzenia do pobrania Biznes ID I PIN do<br>rejestracji w systemie e Toli 🚱                                                                                                    |
| fax DS Fax                           | Kliknij, aby wybrać urządzenia 🗸 Instrukcja rejestracji w systemie e-Toli                                                                                                    |
| e-Przewóz                            | ID urządzenia (Opis pojazdu w DSLocate) \Theta PIN 🚱 BIZNES ID 🚱 STATUS 🚱                                                                                                    |
| 😌 e-Toll                             | 3208 9418 2 221-A225HW4 (2) Bizma: (0 1 PM pobrane                                                                                                    |
| Przypomnienia                        | Eksport do piku CSV Zapisz 3                                                                                                    |
|                                      |                                                                                                    |
|                                      |                                                                                                    |
|                                      |                                                                                                    |
|                                      |                                                                                                    |
|                                      |                                                                                                    |
| Pojazdy Mapa Archiwum Raperty Usługi |                                                                                                    |
|                                      | Data Suttem Group & DS Lavia 2015 801 88 77 88 💽                                                                                                    |

**4.** In order to register an account in the e-TOLL system, go to the website **etoll.gov.pl** (note that you can change language settings) and click the Sign into OCA. Registration is possible in three ways:

**Login.gov.pl**[1] - through a trusted profile, e-ID or electronic banking, **mObywatel app**[2] - as above intended for Polish citizens,

Login and password [3] - login method intended for people who do not use the above methods. Best available method for foreigners.

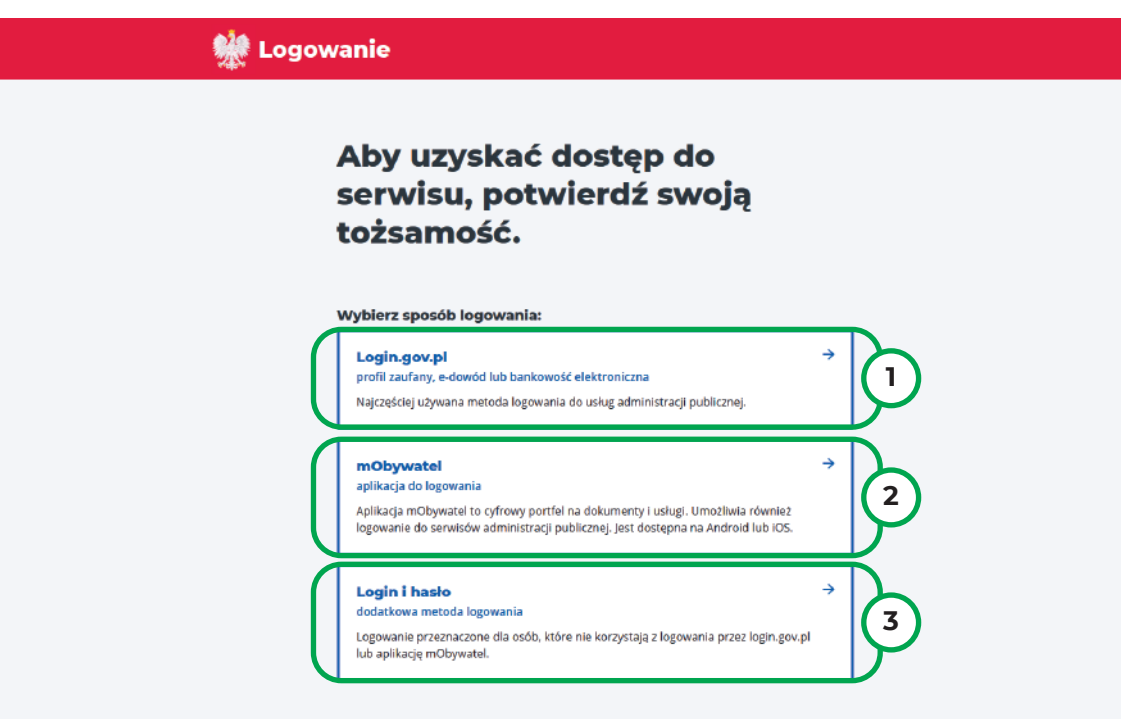

5. The first method allows you to set up an e-TOLL account using the **Profile Trusted [1]**, e-ID [2] or electronic banking [3] (as part of the Trusted Profile).

| Login 🕣                                                                               | Use eID of your                                       |                                                                                                   |                                            | ry ⑦ Choose country | ~ |
|---------------------------------------------------------------------------------------|-------------------------------------------------------|---------------------------------------------------------------------------------------------------|--------------------------------------------|---------------------|---|
| Wybierz sposób<br>Bezpieczny i darmowy do:                                            | logowania<br>stęp do usług publicznyci                | 'n                                                                                                | 2                                          |                     |   |
| Profil Zaufany<br>Bezpłatne narzędzie,<br>załatwisz sprawy urzę<br>podpiszesz dokumen | dzięki któremu<br>dowe online i<br>ty elektronicznie. | <b>e-dowód</b><br>Dowód osobisty z w<br>elektroniczną. Użyj<br>albo czytnika podłąc<br>komputera. | arstwą<br>aplikacji mobilnej<br>czonego do |                     |   |
| mojelD                                                                                |                                                       |                                                                                                   |                                            |                     |   |
| Bank Polski                                                                           | Bank Pekao                                            | ıntelıg⊚                                                                                          | B A N K                                    |                     |   |
| BNP PARIBAS                                                                           | LAND OF GLOBER LEV                                    | COST Banki Spédézekeze<br>Grupa BPS<br>Esté béseine i fest (PS                                    |                                            |                     |   |

**6.** Registration via the application requires downloaded and installed on the phone mObywatel mobile app. To access your account, you must follow the instructions on the screen.

### Zeskanuj kod QR aplikacją mObywatel.

#### Aby zeskanować kod QR:

- 1. zaloguj się do aplikacji mObywatel
- 2. wybierz mObywatel (mTożsamość)
- 3. z dolnego menu wybierz "Przekaż"
- 4. skorzystaj z opcji "Przekaż do instytucji"

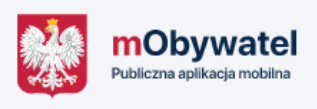

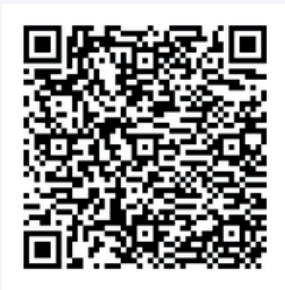

7. To register using the last login and password method, click "Register" [1] and fill in all the fields in the registration form.

| Logujesz się do <mark>e</mark> -Toll | Zarejestruj się                                                |
|--------------------------------------|----------------------------------------------------------------|
|                                      | Podaj swoje dane.                                              |
| Podaj login i hasło                  | Obywatelstwo<br>Wybierz obywatelstwo                           |
| Login                                | <b>E-mail</b><br>Wprowadzony adres e-mail będ/je bwoim keginem |
| Wpisz login                          | Podaj adres email                                              |
| Haslo                                | Podaj iniig                                                    |
| Wpisz hasło                          | Podaj nazviško                                                 |
| Nie masz konta? Zarejestruj się      | Typ dokumentu tożsamości                                       |
| Zapomnialeś hasta?                   | Wybierz typ dokumentu 🗙                                        |
|                                      | Numer dokumentu tožsamošci<br>Podaj namer dokumentu tožsamošci |
|                                      | Kin, powinien sie zarwiestrowa/2. Czytał wieszi 13*            |
| Wyczyść dane Zaloguj się             |                                                                |
|                                      | Wyczyść dane Dalej                                             |

8. After registration you will receive Verification code on your e-mail address provided in the form. You must enterthe code in the **appropriate field [1]**. Next we set the account password, after completing the above steps, the account is created.

| taw hasło, aby    | Wprowadź kod z dostarczonej wiado                                                                                                |
|-------------------|----------------------------------------------------------------------------------------------------|
|                   | zakonczyć rejestrację.                                                                                                    |
|                   |                                                                                                    |
|                   | weryfikacyjny:                                                                                                    |
|                   | 5219                                                                                                    |
|                   | ij ponownie kod weryfikacyjny                                                                                                    |
|                   |                                                                                                    |
| den symbol, jedna | powinno mieć przynajmniej jedną małą i dużą literę,<br>przynajmniej 8 znaków.                                                    |
|                   | •                                                                                                    |
| den symbol, jedi  | <b>ij ponownie kod weryfikacyjny.</b><br>o<br>powinno mieć przynajmniej jedną małą i dużą literę,<br>przynajmniej 8 znaków.<br>• |

**9.** The next step is to register your company in an e-TOLL account. In order to do that, click "**Register a company**" **[1]**, then you must fill in the form with company details. After completing the entire form, click "NEXT".

| Kto victore enlate?            | Dane firmy                  | Miejscowość                    |
|--------------------------------|-----------------------------|--------------------------------|
| Kto uiszcza opłatę?            |                             | Warszaw                        |
| Rejestruję firmę 1             | Miejsce rejestracji firmy   | Ulica                          |
|                                | Wybierz 🗸                   | Świetokrawka                   |
| Rejestruję jako osoba prywatna | ID                          | Junipunicysna                  |
|                                | Numer                       | Nr domu Nr mieszkania          |
|                                |                             | 12 Numer                       |
|                                | Nazwa firmy                 | Kod pocztowy                   |
|                                | Wpisz wartość               | 00-916                         |
|                                | Forma prawna podmiotu       |                                |
|                                | Działalność Gospodarcza 🗸 🗸 | Preferowana forma kontaktu     |
|                                |                             | Wybierz 🗸                      |
|                                | Wojewodztwo                 | Email                          |
|                                | MAZOWIECKIE                 | jankowalski1112234@gmail.com   |
|                                | Powiat                      |                                |
|                                | WARSZAWSKI ZACHODNI         | + Dodaj kolejny adres email    |
|                                | Gmina                       | 200203444                      |
|                                | Gmina                       | 222333444                      |
|                                | Wpisz wartość               | + Dodaj kolejny numer telefonu |
|                                |                             |                                |
|                                |                             | Powrót Dalej                   |
|                                |                             |                                |

10. In the next window, add a scan or photo of your ID card, click "Next". Then add the company's registration documents, click "Next". At the end, we indicate consent to the sending of information materials the preferred communication channel. After accepting the Consent, the company is registered. The account will be activated within 7 days of registration. There is a possibility of faster account registration through authentication identity at the Customer Service Point.

| Dokumenty                                                                                           | Lista pełnomocnictw                               | Zgody                                                                                                    |
|----------------------------------------------------------------------------------------------------|---------------------------------------------------|----------------------------------------------------------------------------------------------------|
| lmię i nazwisko                                                                                     | CEIDG.png 📋 Usuń                                  |                                                                                                    |
| Jan Kowalski                                                                                        | + Dodaj pełnomocnictwo                            | Wyrażam zgodę na otrzymywanie<br>materiałów informacyjnych, preferowanym<br>kanałem munikacji, tj. wiadomość e-mail                                                                    |
| <b>Lista dokumentów</b><br>Dowód Tożsamości (skan, zdjęcie) np. prawo<br>jazdy, dowód osobisty itp. | Lista dokumentów rejestrowych<br>CEIDG.png 📋 Usuń | na wskazany adres poczty elektronicznej<br>i/lub za pomocą wiadomości SMS na<br>wskazany numer telefonu, przekazanych w<br>ramach danych podmiotu systemu e-TOLL<br><b>Pokaż Mniej</b> |
| + Dodaj Dowód Tożsamości                                                                            | + Dodaj dokumenty rejestrowe firmy                | Powrót Akceptuje                                                                                                    |
| Chcę okazać dokumenty w POK                                                                         | Chcę okazać dokumenty w POK                       |                                                                                                    |

**11.** The next step is to register the vehicle and top up the balance on your account. We choose our company from the list of entities in the e-TOLL account.

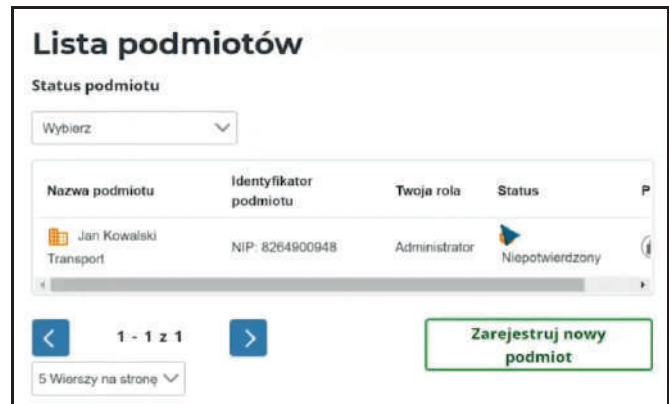

12. On your company account, selcet "Billing account" tab, then click in the "Create new billing account [1]" button.

| Transport  NIP 8254900948 Konta rozliczeniowe |                | macje o podn          |                                                                                                    |
|-----------------------------------------------|----------------|-----------------------|----------------------------------------------------------------------------------------------------|
| Komunikaty                                    |                | 👷 e-1                 | TOLL JAN KOWALSKI V PL V                                                                           |
| 🗭 Pojazdy                                     | Dane p         | Jan Kowalski          |                                                                                                    |
| 1 OBE                                         | Adres          | NIP: 8264900948       | Konta rozliczeniowe                                                                                |
| Wyceń trasę                                   | Status<br>Rola | f Konta rozliczeniowe | ✓ Filtrowanie:                                                                                     |
| Historia                                      | Powiadomieni   | Komunikaty            |                                                                                                    |
| 🗘 Zarządzaj podmiotem                         | Zgłoś błąd     | 🗭 Pojaždy             | O Dodaj konto rozliczeniowe     Aby rozpocząć przejdź do tworzenia kont rozliczeniowych     Przedź |
|                                               |                | ◀ OBE                 |                                                                                                    |
|                                               |                | 🖬 Wyceń trasę         | rearro some ruenor riners@wante Poja20y stan salda<br>Brak danych                                  |
|                                               |                | () Historia           | Utwórz konto rozliczenia                                                                           |
|                                               |                | 7 Zartadzaj podmiotom |                                                                                                    |

**13.** On the next page you fill in the form presented on the screen. After completing the full form, click **"Next**".

| Dodawanie nowego konta roz                           | liczeniowego                                                |       |
|------------------------------------------------------|-------------------------------------------------------------|-------|
| Nazwa konta                                          |                                                             |       |
| Konto                                                |                                                             |       |
| Adres do noty                                        |                                                             |       |
| Taki jak adres firmy / osoby                         |                                                             |       |
|                                                      | Dane kontaktowe                                             |       |
| • Inny                                               | O Dane kontaktowe takie jak firmy / osoby                   |       |
| Zgoda na e-Notę (wysyłka not obciążeniowych emailem) | Inne                                                        |       |
| Kraj                                                 | Preferowana forma kontaktu                                  |       |
| Wybierz 🗸                                            | Email                                                       |       |
| Województwo                                          | Email                                                       |       |
| Wpisz wartość                                        | Wpisz wartość                                               |       |
| Powiat                                               | + Dodaj dodatkowy adres email<br>Numer telefonu komórkowego |       |
| Wpisz wartość                                        | 222333444                                                   |       |
| Gmina                                                | Numer telefonu stacjonarnego (Opcjonalne)                   |       |
| Wpisz wartość                                        | Wpisz wartość                                               |       |
| Miejscowość                                          |                                                             |       |
| Wpisz wartość                                        | Anuluj                                                      | Dodaj |
|                                                      |                                                             |       |

14. The next step is linking the vehicle with your billing account. In order to do that you must click "Add vehicle to billing account [1]".

| 3nsport ▲<br>≿ 8264900948 | Dodawanie nowego konta rozliczeniowego                                                                    |
|---------------------------|----------------------------------------------------------------------------------------------------|
| onta rozliczeniowe        |                                                                                                    |
| munikaty                  | O Dziękujemy za utworzenie konta rozliczeniowego. X                                                       |
| jazdy                     | Dane konta<br>Nazwa własna: Konto 1                                                                       |
| 3E                        | Numer: 1607                                                                                               |
| yceń trasę                | <ul> <li>Aby aktywować konto dodaj pojazdy, a następnie X</li> <li>wybierz formę finansowania.</li> </ul> |
| storia                    |                                                                                                    |
| rządzaj podmiotem         |                                                                                                    |
|                           | Zakończ Utwórz kolejne konto rozliczeniowe Dodaj pojazd do konta                                          |

**15.** Fill in the form step by step and attach the requested documents, such as vehicle registration certificate or document confirming the vehicle's emission class.

| <b>O</b><br>Weryfikacja | O<br>Dane pojazdu | O<br>Masa całkowita | O<br>Klasa emisji |
|-------------------------|-------------------|---------------------|-------------------|
| Aktualny kod rejestrac  | ji pojazdu        |                     |                   |
| Numer rejestracyjny     | -                 |                     |                   |
|                         |                   |                     |                   |
| Powrót                  |                   |                     | Dalej             |

**16.** After correct adding your vehicle you see the pricint list and three buttons below. Click on the green "**Add OBE to the vehicle [1]**" button, in order to link the GPS device to your vehicle.

| Drogi | Bez przyczepy | Z przyczepą |   |
|-------|---------------|-------------|---|
| A/S   | 0.27          | 0.27        |   |
| GP/G  | 0.21          | 0.21        |   |
|       |               |             |   |
|       |               |             | _ |
|       |               |             |   |

**17.** When adding an OBE, paste the **BUSINESS ID** that you copied from DS Locate application in point 3.

**18.** After assigning the GPS device to the vehicle, you must add the payment method. This is the last step of e-TOLL registration. At the moment, the only available payment method is prepaid. To do this, click in the **"+ FINANCING" [1]** link on your billing account and then select **"PREPAYMENT" [2]**.

| Dodaj formę finar<br>Aktywuj pojazd i wyrusz | nsowania<br>: w trasę tworząc form                 | nę finansowania | Przejdź |                         |
|----------------------------------------------|----------------------------------------------------|-----------------|---------|-------------------------|
| Nazwa konta                                  | Numer                                              | Finansowanie    | Pojazdy | Stan salda              |
| Konto 1                                      | 1607                                               | Brak            | 1 (0)   | + Finansowanie          |
|                                              |                                                    | ansow           | ania    | tworz konto rozliczenio |
| vbierz t                                     | vp fina                                            |                 |         |                         |
| ybierz t                                     | yp fina                                            | nansowania      |         |                         |
|                                              | and it has been also and and has been a set of the | ansow           | ania    |                         |

**19.** Enter the amount you want to top up the account, and then pay using a credit/debit card or electronic banking.

| Przedpłata -                                 | Płatność online / kartą |
|----------------------------------------------|-------------------------|
| <b>Kwota finansowania</b><br>Minimum 120 PLN |                         |
| Wpisz kwotę                                  | PLN                     |
| Powrót                                       | Οριτό                   |

**20.** When the payment is processed, the e-TOLL registration is complete. The vehicle may travel on the toll roads in Poland.

| <b>Doładowanie</b><br>Przedpłata; ID: 1262 |   | •       |
|--------------------------------------------|---|---------|
| Poprawnie dodana płatność: 250 PLN.        | × |         |
|                                            |   | Zakończ |